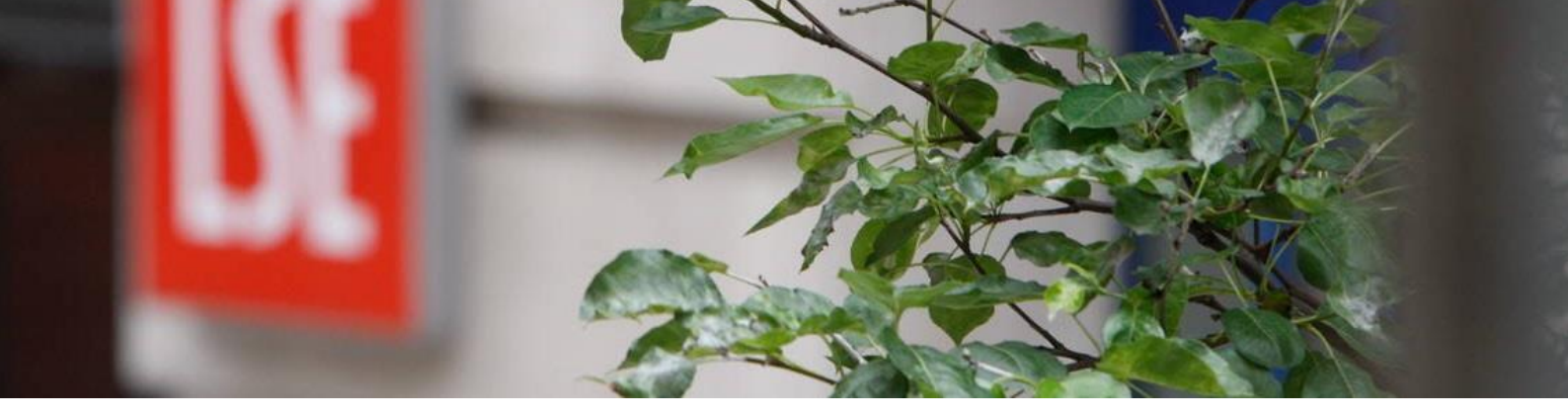

## MyView Employee and Manager Self-Service

# Authorising Annual Leave Online and Delegations

Human Resources December 2017

## Contents

| Section 1 Authorising Annual Leave             | 3 |
|------------------------------------------------|---|
| Approval directly on the Authorisation Widget  | 3 |
| Approval on the employee request               | 4 |
| Section 2 Modifying or Cancelling Annual Leave | 7 |
| Section 3 Delegations                          | 7 |
| Create a Delegation                            | 7 |
| Managing your Delegations                      | 9 |
| Viewing My Delegations                         | 9 |

## **Section 1 Authorising Annual Leave**

When a member of your team requests to take annual leave, this will set off an authorisation chain to the line manager to either approve or reject.

An e-mail will be sent to you indicating who has requested the annual leave.

Log in to MyView

#### Dashboard

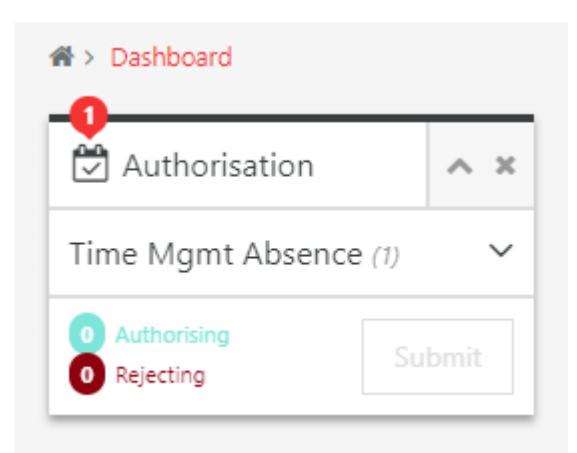

Approval directly on the Authorisation Widget

Expand the requests found under the Time Mgmt Absence by clicking the down arrow.

You will be shown 3 further icons.

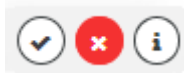

The information icon will show you details regarding the leave request as below.

| A > Dashboard              |      | Time Mgmt A     | Absence for HR3 RESOUF         | RCES 3 on     |
|----------------------------|------|-----------------|--------------------------------|---------------|
| Authorisation              | ^ ×  | Employee:       | HR3 RESOURCES 3                | E Leave       |
| Time Mgmt Absence (1)      | ^    | Form<br>Number: | 00000995                       | Holidays      |
|                            | -    | Post:           | HR Assistant                   |               |
| 31/12/2017 HR3 RESOURCES 3 | 0    | Type:           | HOLS                           | Davs Availabl |
|                            |      | Action:         | Add                            | Days Availab  |
| 0 Authorising Su           | bmit | Start Date:     | 03/01/2018                     |               |
| 0 Rejecting                |      | End Date:       | 03/01/2018                     |               |
|                            |      | Total Time:     | 1.00                           |               |
|                            |      | Submitted By:   | HR3 RESOURCES 3 On 31 Dec<br>7 | ember 201     |

If you are happy with the request you can select TICK and then this will sit in the authorising below and show as a 1.

If you do not wish to approve the request you can select decline and this will show under rejecting.

You may also have multiple requests which you can approve/reject in bulk by following the same as above.

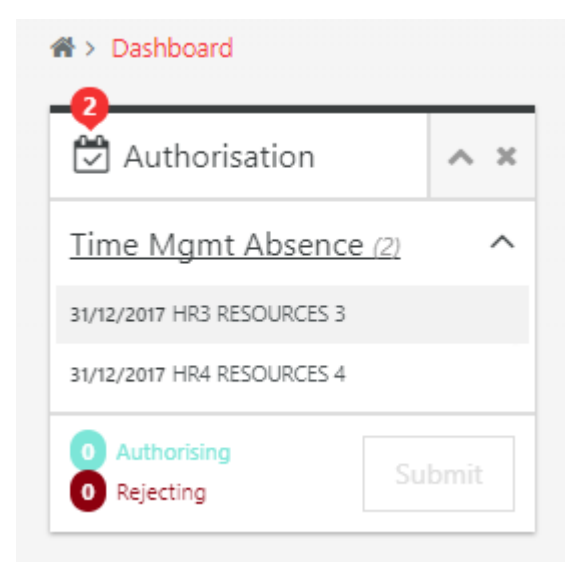

Once you have made your decisions you can then submit your response.

| ☆ > Dashboard                   |      |
|---------------------------------|------|
| Authorisation                   | ~ ×  |
| Time Mgmt Absence (2)           | ^    |
| 31/12/2017 HR3 RESOURCES 3      | 0    |
| 31/12/2017 HR4 RESOURCES 4      |      |
| 1 Authorising<br>1 Rejecting Su | bmit |

E-mails will be sent to the members of staff notifying them of your decision.

## Approval on the employee request

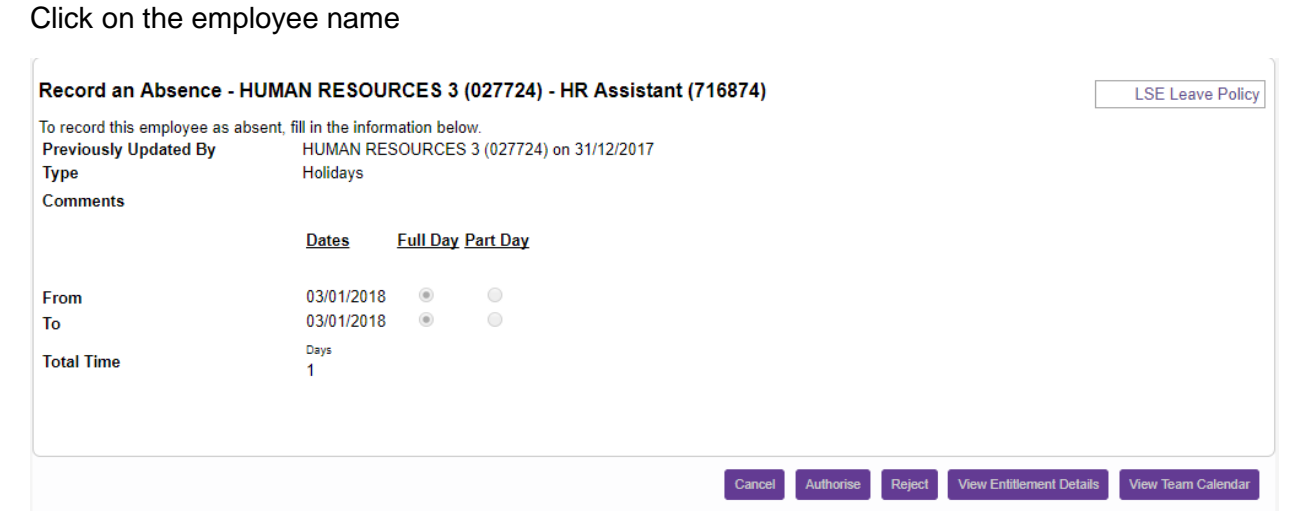

Before you approve you can view the employees entitlement details > View Entitlement Details

| Time Management - HUMAN RESOURC                                          | ES 3 (027724) - HR Assistant (716874)    |
|--------------------------------------------------------------------------|------------------------------------------|
| View Entitlement<br>Select Absence Type                                  | Holidays <b>▼</b>                        |
| Entitlement Period from 01/01/2017                                       | to 31/12/2017                            |
| Post<br>As at Date<br>Unit Type                                          | : HR Assistant<br>: 31/12/2017<br>: Days |
| Entitlement<br>Taken<br>Booked<br>Current Balance<br>Outstanding Balance | : 41<br>: 1<br>: 0<br>: 40<br>: 40       |

You can also view the Team Calendar to see if any other members of the team have annual leave booked on that day or have a request that is outstanding and requires action > View Team Calendar

| Time Managemen    | t         |      |    |    |       |      |      |    |    |    |    |    |    |    |           |     |    |    |    |    |    |    |    |    |    |    |
|-------------------|-----------|------|----|----|-------|------|------|----|----|----|----|----|----|----|-----------|-----|----|----|----|----|----|----|----|----|----|----|
| Bins View         |           |      |    |    |       |      |      |    |    |    |    |    |    |    |           |     |    |    |    |    |    |    |    |    |    |    |
| Feam Calendar     |           |      |    |    |       |      |      |    |    |    |    |    |    |    |           |     |    |    |    |    |    |    |    |    |    |    |
| Year ►            |           |      |    |    |       |      |      |    |    |    |    |    |    | J  | anu       | агу |    |    |    |    |    |    |    |    |    |    |
| ✓ Month ►         | 1         | 2    | 3  | 4  | 56    | 7    | 8    | 9  | 10 | 11 | 12 | 13 | 14 | 15 | 16        | 17  | 18 | 19 | 20 | 21 | 22 | 23 | 24 | 25 | 26 | 27 |
|                   | Мо        | Tu ۱ | We | Th | Fr Sa | i Su | I Mo | Tu | We | Th | Fr | Sa | Su | Мо | Tu        | We  | Th | Fr | Sa | Su | Мо | Tu | We | Th | Fr | Sa |
| HUMAN RESOURCES 1 |           |      |    |    |       |      |      |    |    |    |    |    |    |    |           |     |    |    |    |    |    |    |    |    |    |    |
| HUMAN RESOURCES 3 | $\square$ | Π    | н  | Π  | Т     | Г    | Г    | Γ  |    | Γ  | Γ  |    |    |    | $\square$ |     |    |    |    | Γ  | Γ  |    |    |    | Γ  |    |
| HUMAN RESOURCES 4 |           | Π    | н  |    |       | T    |      | Γ  |    | Γ  | Γ  |    |    |    | Π         |     |    |    |    | Γ  |    |    |    |    |    |    |
| HUMAN RESOURCES 5 |           | Π    |    |    |       | Γ    |      | Γ  |    | Γ  |    |    |    |    | Π         |     |    |    |    |    |    |    |    |    |    |    |
| Holidays          |           |      |    |    |       |      |      |    |    |    |    |    |    |    |           |     |    |    |    |    |    |    |    |    |    |    |

The example above shows a member of the team already has an approved annual leave request and Human Resources 3 is still awaiting approval.

Select either Authorise or Reject

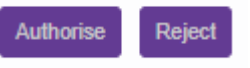

E-Mails will be sent to the members of staff notifying them of your decision.

#### My Team Absence

To view further details regarding your teams Annual Leave > Menu> My People > My Team Absence

| ME                    | MY PEOPLE     |  |  |  |  |  |  |  |
|-----------------------|---------------|--|--|--|--|--|--|--|
| Not Se                | elected       |  |  |  |  |  |  |  |
| Team Selector         |               |  |  |  |  |  |  |  |
| Employee Visa Details |               |  |  |  |  |  |  |  |
| Manager Reports       |               |  |  |  |  |  |  |  |
| Team Delegations      | ~             |  |  |  |  |  |  |  |
| My Team Absence       | ^             |  |  |  |  |  |  |  |
| Time Management       | t             |  |  |  |  |  |  |  |
| Team Calendar         | Team Calendar |  |  |  |  |  |  |  |
| Calendar View         |               |  |  |  |  |  |  |  |
| Employee View         |               |  |  |  |  |  |  |  |
| Team Enititlement     |               |  |  |  |  |  |  |  |

There are various actions that can be undertaken.

Time Management- you can view any actions that you have undertaken on requests from your team from authorised requests, rejected and to action.

Team Calendar- this can be selected as individual members of the team, direct reports or the whole team.

| Time Management<br>Search for Employee<br>Select Option  People Individually       Select All | Virect Reports 🔍 Whole Team |                  | LSE Leave Poli       | у |
|-----------------------------------------------------------------------------------------------|-----------------------------|------------------|----------------------|---|
| Employee Name                                                                                 | Employee Number             | Post             | Employee Information |   |
| HUMAN RESOURCES 2                                                                             | 027723                      | HR Manager       |                      |   |
| HUMAN RESOURCES 1                                                                             | 027722                      | HR Adviser       |                      |   |
| HUMAN RESOURCES 3                                                                             | 027724                      | HR Assistant     |                      |   |
| HUMAN RESOURCES 4                                                                             | 027725                      | HR Administrator |                      |   |
| HUMAN RESOURCES 5                                                                             | 027726                      | HR Assistant     |                      |   |
|                                                                                               |                             |                  | Next                 |   |

#### Select your choice and Next

The calendar will show you the current week and any days approved as leave and how much time this represents. You will also see a breakdown of remaining entitlements.

#### Time Management

Team View

< Previous

#### Week Ending 06/01/2018

| ١. |                   |              |              |               |      |            |      |                         |      |            |      |                       |      |            |          |            |           |            |  |            |  |            |  |            |         |     |       |  |
|----|-------------------|--------------|--------------|---------------|------|------------|------|-------------------------|------|------------|------|-----------------------|------|------------|----------|------------|-----------|------------|--|------------|--|------------|--|------------|---------|-----|-------|--|
| П  |                   |              |              | Sunday        |      | Monday     |      | Tuesday                 |      | Wednesday  |      | Thursday              |      | Friday     | Saturday |            | Annual    |            |  |            |  |            |  |            |         |     |       |  |
| Ш  |                   |              | Ava Weekly   | 31/12/2017    |      | 01/01/2018 |      | 02/01/2018 03/01/2018 0 |      | 02/01/2018 |      | 03/01/2018 04/01/2018 |      | 04/01/2018 |          | 04/01/2018 |           | 04/01/2018 |  | 04/01/2018 |  | 04/01/2018 |  | 05/01/2018 | 06/01/2 | 018 | Leave |  |
| Ц  | Name              | Employee No. | Contract Hrs | Type Hrs/Cash | Type | Hrs/Cash   | Туре | Hrs/Cash                | Туре | Hrs/Cash   | Туре | e Hrs/Cash            | Туре | Hrs/Cash   | Туре     | Hrs/Cash   | Balances  |            |  |            |  |            |  |            |         |     |       |  |
| П  | HUMAN RESOURCES 1 | 027722       | 35           |               |      |            |      |                         |      |            |      |                       |      |            |          |            | 37 Days   |            |  |            |  |            |  |            |         |     |       |  |
| Ш  | HUMAN RESOURCES 3 | 027724       | 35           |               |      |            |      |                         | н    | 7.00       |      |                       |      |            |          |            | 40 Days   |            |  |            |  |            |  |            |         |     |       |  |
| Ш  | HUMAN RESOURCES 4 | 027725       | 28           |               |      |            |      |                         | н    | 7.00       |      |                       |      |            |          |            | 172 Hours |            |  |            |  |            |  |            |         |     |       |  |
| Ш  | HUMAN RESOURCES 5 | 027726       | 35           |               |      |            |      |                         |      |            |      |                       |      |            |          |            | 9.5 Days  |            |  |            |  |            |  |            |         |     |       |  |

You can navigate through the weeks by selecting Previous or Next.

Calendar View

**Employee View** 

Team Entitlement- You can view individual team member's entitlements including reductions for booked leave. You are able to view entitlements across 2 year periods.

## Section 2 Modifying or Cancelling Annual Leave

If a member of your team wishes to modify or cancel their leave, this can be completed by the line manager.

Menu > My People > My Team Absence > Team Calendar.

Find the correct employee and the date they wish to modify/cancel

Right Click and you will get the following options:

Add- you can add annual leave on behalf of the employee

View- you can view the full details

Edit- make amendments to the request. E.g. only required for a ½ day rather than a full day. These will need to be authorised in the same way.

Delete- this will cancel the annual leave for the employee.

#### **Section 3 Delegations**

A delegation is the ability to assign authorisations and responsibilities to another member of your team whether this be on a continuous basis or for a set period time, for example when on annual leave.

#### Create a Delegation

You can manage delegations to members of your team.

Menu > My People > Team Delegations > Delegations

You can view any delegations that you have previously provided.

```
✤ > Team Selector > Create Delegation
```

| Dele    | Delegation of Responsibility And Auth                                                                                   |            |            |         |                                             |         |  |  |  |  |  |
|---------|----------------------------------------------------------------------------------------------------|------------|------------|---------|---------------------------------------------|---------|--|--|--|--|--|
| This is | This is where you can delegate modules to your team members. You can also see if any module have been delegated to you. |            |            |         |                                             |         |  |  |  |  |  |
| Deleg   | jation                                                                                                    |            |            |         |                                             | _       |  |  |  |  |  |
|         |                                                                                                    |            |            |         |                                             | Add New |  |  |  |  |  |
|         |                                                                                                    | _          | _          |         |                                             |         |  |  |  |  |  |
| Type    | Delegated to                                                                                                    | From       | lo         | Absence | Description                                 |         |  |  |  |  |  |
| A       | HUMAN RESOURCES 1                                                                                                    | 01/01/2018 | 12/01/2018 | N       | Authorisation of Team Annual Leave Requests |         |  |  |  |  |  |

You can create a delegation from here by clicking Add New and follow the same steps as below.

Menu > My People > Team Delegations > Create Delegation

#### Delegation of Responsibility And Auth

| This is where you can delegate modules t | o your team member or employees outside of your current team. You can also see if any module have been delegate to | you.     |
|------------------------------------------|----------------------------------------------------------------------------------------------------|----------|
| New Rule                                 |                                                                                                    |          |
| Rule Type *                              | Authorisation Responsibilities                                                                                     |          |
| Description *                            |                                                                                                    |          |
| Delegate To *                            | Search                                                                                                    | 1        |
| Delegate For *                           |                                                                                                    |          |
|                                          |                                                                                                    |          |
|                                          |                                                                                                    | Soloot   |
| Module/Process Group/View *              |                                                                                                    | Select   |
|                                          |                                                                                                    |          |
|                                          |                                                                                                    |          |
|                                          |                                                                                                    | Select   |
| Delegation Period                        |                                                                                                    |          |
| From Date                                |                                                                                                    |          |
| To Date                                  |                                                                                                    |          |
| Absence                                  |                                                                                                    |          |
| Suppress Email Notifications             |                                                                                                    |          |
|                                          |                                                                                                    | k Cubmit |
|                                          | Bac                                                                                                    | Submit   |

Step 1. For Annual Leave approvals select Authorisation as the Rule Type

Step 2. Description- provide a description so this is easily identifiable

Step 3. Delegate to- search for the correct team member and Continue

Step 4. Delegate for- Select by individual, direct report or whole team

Step 5. Module/Process Group/View- select Authorisation AND Time Management from the list.

| Delegatio    | n of Responsibility And Auth                        |
|--------------|-----------------------------------------------------|
| Select the M | odules and Process Groups that you wish to delegate |
| Select All   | Deselect All                                        |
| Authoris     | ation                                               |
| Delegati     | on of Responsibility And Auth                       |
| 🗌 Manage     | r                                                   |
| Persona      | l Details                                           |
| 🗌 Time Ma    | anagement                                           |
| eForm        |                                                     |

Step 6. From Date- select the date that you would like the delegation to start

Step 7. To Date- select the date that you would like the delegation to finish

Step 8. Absence- only tick this if you want this to be delegated when you are absence through annual leave or sickness. **Note**. you may require an open To Date for this to be of benefit.

Step 9. Suppress Email Notifications- this will stop the e-mails being generated to you when the delegation is working.

#### Managing your Delegations

#### Menu > My People > Team Delegations > Delegations

★ > Team Selector > Create Delegation

 Delegation of Responsibility And Auth

 This is where you can delegate modules to your team members. You can also see if any module have been delegated to you.

 Delegation

 Add New

 Type
 Delegated to

 A HUMAN RESOURCES 1
 01/01/2018

 N
 Authorisation of Team Annual Leave Requests

Select the correct delegation from the list and click Edit

You can make amendments which may be extending the time for the delegation or add additional employees, alternatively you can Delete the delegation.

#### Viewing My Delegations

You may have actions delegated to you from your manager, you can view these

#### Menu > My Delegations

| Delegated Resp    | onsibilities                                                            |   |  |  |  |  |  |  |  |  |
|-------------------|-------------------------------------------------------------------------|---|--|--|--|--|--|--|--|--|
| Active Delegation | Rules                                                                   |   |  |  |  |  |  |  |  |  |
| Pending Delegatio | Pending Delegation Rules                                                |   |  |  |  |  |  |  |  |  |
| Authorisations    |                                                                         | _ |  |  |  |  |  |  |  |  |
| Date Time         | Description                                                             |   |  |  |  |  |  |  |  |  |
| 02/01/2018 15:50  | Absence (Add): MR HUMAN RESOURCES 5, Holidays (02/01/2018 - 02/01/2018) |   |  |  |  |  |  |  |  |  |
| Responsibilities  |                                                                         |   |  |  |  |  |  |  |  |  |

Annual Leave authorisations will follow the same as Section 1 Authorising Annual Leave